Opera 240 System DECT Integration with Gigaset N720 IP PRO Base Station and Gigaset N720 DM PRO Manager Installation and User Guide

## Contents

| 1  | Introduction                                                   | 3 |
|----|----------------------------------------------------------------|---|
| 2  | To set up the Opera 240 System and the Gigaset DECT system     | 3 |
| 3  | Check the SIP extensions on the Opera 240                      | 3 |
| 4  | Check the registration details of the SIP extensions.          | 4 |
| 5  | Register the DECT Handset to the DECT BS                       | 4 |
| 6  | Logon to the DECT Manager.                                     | 5 |
| 7  | Point the DECT manager at the Opera IP address.                | 5 |
| 8  | Program the Registration details in the DECT handsets          | 7 |
| 9  | Configure the controller to allow access to system phone menus | 8 |
| 10 | Programme the Controller to search the IPPBX directories       | 8 |
| 11 | Program the INT key and the voicemail key on the handsets      | 9 |
| 12 | Using the IPPBX Features on the DECT handset                   | 9 |

This guide refers to the following software revisions:

| Gigaset N720 DM PRO DECT Manager:      | Revision 71.040.00.000.00 |
|----------------------------------------|---------------------------|
| Gigaset N720 IP PRO DECT Base Station: | Revision 71.040.00.000.00 |
| MDS Gateways Opera 240 System:         | Revision 13.650           |

## 1 Introduction

The Opera 240 IPPBX System has been integrated tightly with the Gigaset N720 DECT to extend the system phone features to the DECT handset. These features include:

- Searching the centralised PBX directory
- Manage your call diversions
- Change your extension settings such as language, outgoing CLIP, extension PIN code, auto-answer setup, paging setup..
- Set Do Not Disturb
- Opt in or out of group
- Operator Switch PBX to night mode

## 2 To set up the Opera 240 System and the Gigaset DECT system.

The Opera 240 System and the Gigaset N720 IP PRO DECT Base station and the Gigaset N720 DM PRO Manager are connected on the same LAN.

The DM PRO is a DECT system manager capable of managing multiple base stations. The connection from the manager to all the DECT base stations on the LAN is established automatically.

Here we describe how to configure the DM PRO to interface with the Opera 240 system. The DECT handset used is the KPN model Chicago 800M, but other handsets with similar navigation keys will work equally well.

## 3 Check the SIP extensions on the Opera 240

The Opera 240 SIP extensions are connected to the DECT handsets. Logon to the Opera system programming and check that there are sufficient sip extension licences available on the 'IP Phone Licensing' page (under 'User Settings', below). The number of available licenses in shown at the top of the 'SIP Phone' column. You will need one sip extension for each DECT handset. Allocate a SIP Phone license to each extension which will use a DECT handset by ticking the white box in the 'SIP Phone' column and press 'Save'.

| Logout                                                                                 |   | Opera 24<br>Revisio                                              | 0 Installation<br>on: 13.683                                                                 | Help                                                                    | ,     | lome    | IP Phone Licensing                   |                                         |                              |                         |
|----------------------------------------------------------------------------------------|---|------------------------------------------------------------------|----------------------------------------------------------------------------------------------|-------------------------------------------------------------------------|-------|---------|--------------------------------------|-----------------------------------------|------------------------------|-------------------------|
| System Settings                                                                        | • | User Settings 🗸 🗸                                                | External Numbers 👻                                                                           | IP Settings 🗸                                                           | Regis | tration |                                      |                                         |                              | s                       |
| Unattended Transfer<br>Automatic Park<br>Trunk to Trunk Transfer<br>Pickup Restriction |   | User Numbering<br>User Names<br>User Programming<br>Call Waiting | External Number List<br>Names for External Numbers<br>Ringing Assignment<br>Ringing Cadences | P Addresses<br>Port Numbers<br>SMTP Configuration<br>CIFS Configuration |       |         | LAN System<br>Phone<br>Available=(0) | Remote System<br>Phone<br>Available=(0) | SIP Phone<br>Available=(238) | Remo<br>Pho<br>Availabl |
| Common Address Book<br>More Links                                                      |   | Intrude<br>Call Pick-Up/Pick-Off                                 | External No. Call Restriction<br>Country / Area Code                                         | FTP Configuration<br>More Links                                         |       |         |                                      |                                         |                              |                         |
|                                                                                        |   | Call Forwarding                                                  |                                                                                              |                                                                         |       |         |                                      |                                         |                              |                         |
| Time Settings<br>Day/Night Ringing                                                     | - | Internal Paging                                                  | SIP Trunks                                                                                   |                                                                         |       |         |                                      |                                         |                              |                         |
| Day/Night Switch Times<br>Set Time Manually                                            |   | Direct Trunk Seizure<br>Allow User Programming                   |                                                                                              |                                                                         |       |         |                                      |                                         |                              |                         |
| ime Retrieval on Power-Up<br>utomatic Maintenance Time                                 |   | Voice Mail<br>Message Forwarding To Email                        | Trunk Settings 👻                                                                             |                                                                         |       |         |                                      |                                         |                              |                         |
| iscellaneous Timers<br>CR Timing Modes                                                 |   | Message Forwarding To CIFS<br>Message Forwarding To FTP          | Trunk Access Codes<br>Trunk Access Priority                                                  |                                                                         |       |         |                                      |                                         |                              |                         |
| larm Call Details<br>ever Links                                                        |   | Operator Functionality<br>Failback to Operator                   | PBX Lines                                                                                    |                                                                         |       |         |                                      |                                         |                              |                         |
|                                                                                        |   | Call Back                                                        | Access Control 🗸                                                                             |                                                                         |       |         |                                      |                                         |                              |                         |
|                                                                                        |   | Lists Of Calls                                                   | Trunk Access<br>Level of Access                                                              |                                                                         |       |         |                                      |                                         |                              |                         |
|                                                                                        |   | PIN Codes<br>Roaming PIN Extns                                   | Emergency Numbers<br>Local Numbers                                                           |                                                                         |       |         |                                      |                                         |                              |                         |
|                                                                                        |   | P Phone Registration                                             | Local 'Plus' Numbers<br>More Links                                                           |                                                                         |       |         |                                      |                                         |                              |                         |
|                                                                                        |   | P Phone Licensing<br>Port Assignment                             |                                                                                              |                                                                         |       |         |                                      |                                         |                              |                         |
|                                                                                        |   | Alarm Calls                                                      |                                                                                              |                                                                         |       |         |                                      |                                         | -                            |                         |
|                                                                                        |   | Fax Extensions<br>Extension Impedance                            |                                                                                              |                                                                         |       |         |                                      |                                         |                              |                         |
|                                                                                        |   | Call Record<br>Relative Levels                                   |                                                                                              |                                                                         |       |         |                                      |                                         |                              |                         |
|                                                                                        |   | Auto-answer / Intercom<br>Fixed Mobile Service (FMS)             |                                                                                              |                                                                         |       |         |                                      |                                         |                              |                         |
|                                                                                        |   | Fewer Links                                                      |                                                                                              |                                                                         |       |         |                                      |                                         |                              |                         |
|                                                                                        |   |                                                                  |                                                                                              |                                                                         |       |         |                                      |                                         |                              |                         |

If you need additional sip licences these can be purchased from your Opera system vendor and must be installed on the system licences page. Once the licence has been installed and the system re-started, the licences must be allocated the individual extensions that will be used to interface the Gigaset DECT system.

## 4 Check the registration details of the SIP extensions.

You should note the IP Registration Name and PIN for each of these extensions. These are displayed on the 'IP Phone registration' page. These details will need to be programmed into the SIP authentication details of the Gigaset DECT system as described below.

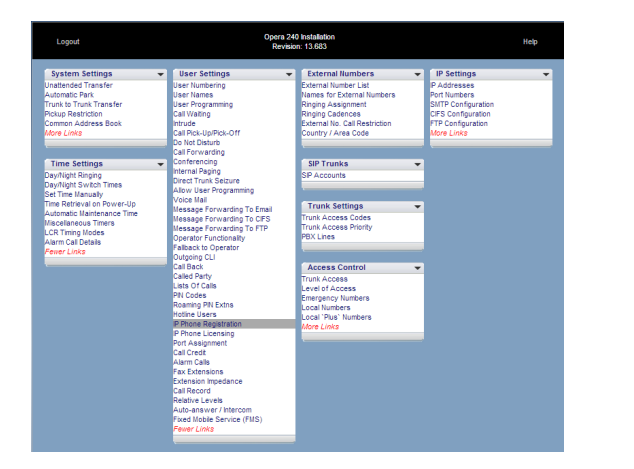

| ang |       |                        |                            |  |
|-----|-------|------------------------|----------------------------|--|
|     |       | IP registration<br>PIN | Auto-<br>Discovery<br>Pool |  |
|     | IP101 | 2580                   |                            |  |
|     | IP102 | 9254                   |                            |  |
|     | IP103 | 4131                   |                            |  |
|     | IP104 | 3953                   |                            |  |
|     | IP105 | 4551                   |                            |  |
|     | IP106 | 8729                   |                            |  |
|     | IP107 | 9284                   |                            |  |
|     | IP108 | 9148                   |                            |  |
|     | IP109 | 7498                   |                            |  |
|     | IP110 | 2277                   |                            |  |
|     | IP111 | 0011                   |                            |  |
|     | IP112 | 7560                   |                            |  |
|     | IP113 | 4125                   |                            |  |
|     | IP114 | 0866                   |                            |  |
|     | IP115 | 6655                   |                            |  |
|     | IP116 | 7557                   |                            |  |

## 5 Register the DECT Handset to the DECT BS

The DECT handsets should now be registered to the DECT base station as described in the handset guide.

#### 6 Logon to the DECT Manager.

Logon to the Gigaset N720 DM PRO DECT Manager from a PC on the LAN by typing the following URL into the browser: www.gigaset-config.com Password: admin

| Gigaset N720-DM-PRO                       |                                                                                                    |
|-------------------------------------------|----------------------------------------------------------------------------------------------------|
|                                           | Welcome         You can use this user interface to administer your DECT Manager and the connected phones. For your own security, the configuration program is protected with a password.         Please choose your language romenus and dialogs.         Please enter your password         OK |
| © Gigaset Communications GmbH 2012. All r | ghts reserved.                                                                                                    |

#### 7 Point the DECT manager at the Opera IP address.

Click on 'VoIP Providers' -

| Gigaset N720-DM-PRO                                        |                        |                |      |         |   |
|------------------------------------------------------------|------------------------|----------------|------|---------|---|
|                                                            | 2.00                   |                |      | Log Off | f |
|                                                            | Settings               | Status         |      |         |   |
| Network and connectors                                     | List of VoIP providers |                |      | ?       |   |
| <ul> <li>VolP providers</li> <li>Mobile devices</li> </ul> | Name                   | Domain         |      |         |   |
| ► Telephony                                                | 1. UCS240              | 192.168.1.240  | Edit |         |   |
| ► Info Services                                            | 2. PBX1                | 79.125.116.118 | Edit |         |   |
| Online directories     Management                          | 3. UCS In House        | 192.168.1.62   | Edit |         |   |
| Philippinen                                                | 4. UCS AT GN DESK      | 192.168.1.31   | Edit |         |   |
|                                                            | 5. IP5                 | Not configured | Edit |         |   |
|                                                            | 6. IP6                 | Not configured | Edit |         |   |
|                                                            | 7. IP7                 | Not configured | Edit |         |   |
|                                                            | 8. IP8                 | Not configured | Edit |         |   |
|                                                            | 9. IP9                 | Not configured | Edit |         |   |
|                                                            | 10. IP10               | Not configured | Edit |         |   |
|                                                            |                        |                |      |         |   |
|                                                            |                        |                |      |         |   |
|                                                            |                        |                |      |         |   |

Select an unused VoIP provider and press Edit. -

|                                                                                                    | Settings                                                                                                    | Status                                                                            |        |
|----------------------------------------------------------------------------------------------------|----------------------------------------------------------------------------------------------------|-----------------------------------------------------------------------------------|--------|
| <ul> <li>Network and connectors</li> <li>VoIP providers</li> <li>Mobile devices</li> <li>Telephony</li> <li>Info Services</li> <li>Online directories</li> </ul> | <b>VoIP Provider 4</b><br><b>Profile Download</b><br>Provider<br>Profile Version                                                                                        | UCS AT GN DESK                                                                    | ?      |
| Management                                                                                                    |                                                                                                    | Select VoIP Provider                                                              |        |
|                                                                                                    | General data for your service pr<br>Domain<br>Proxy server address<br>Proxy server port<br>Registration server<br>Registration server port<br>Registration refresh time | ovider<br>192.188.1.31<br>192.168.1.31<br>5080<br>192.168.1.31<br>5080<br>180 sec |        |
|                                                                                                    | Network data for your service p                                                                                                    | rovider                                                                           |        |
|                                                                                                    | STUN enabled                                                                                                    | 💿 Yes 💿 No                                                                        |        |
|                                                                                                    | STUN server address                                                                                                    |                                                                                   |        |
|                                                                                                    | STUN server port                                                                                                    | 3478                                                                              |        |
|                                                                                                    | STUN refresh time                                                                                                    | 240 sec                                                                           |        |
|                                                                                                    | NAT refresh time                                                                                                    | 20 sec                                                                            |        |
|                                                                                                    | Outbound proxy mode                                                                                                    | ● Always <sub>●</sub> Automatic ●                                                 | Never  |
|                                                                                                    | Outbound server address                                                                                                    | 192.168.1.31                                                                      |        |
|                                                                                                    | Outbound proxy port                                                                                                    | 5060                                                                              |        |
|                                                                                                    |                                                                                                    |                                                                                   |        |
|                                                                                                    | li internetti internetti internetti internetti internetti internetti internetti internetti internetti internetti                                                        | Set Cancel                                                                        | Delete |

- Set the Domain, the Proxy Server Address and the Registration server to the IP address of the Opera system.
- Set the Proxy server port to 5060.
- Set Registration refresh time to 180 seconds
- Set STUN Enabled to NO.
- Set NAT Refresh time to 20 sec.
- Set Outbound Proxy mode to Automatic
- Set outbound server address to the IP address of the Opera system
- Set outbound proxy port to 5060
- Press SET at the bottom of the page to save the settings.

## 8 **Program the Registration details in the DECT handsets**

- Click on 'Mobile Devices' to see the registered DECT handsets.

|                                                         |                                                           | Status                                   |                      |
|---------------------------------------------------------|-----------------------------------------------------------|------------------------------------------|----------------------|
| Network and connectors                                  | List of registered mobile de                              | vices / subscribers                      | ?                    |
| VolP providers     Mobile devices                       | Username SI<br>Display name                               | IP connection Handset e<br>registered ac | Mail Net AM<br>count |
| <ul> <li>Telephony</li> <li>Info Services</li> </ul>    | 1. IP101 UC<br>John                                       | CS AT GN DESK                            | – 💉 Edit             |
| <ul><li>Online directories</li><li>Management</li></ul> | 2. IP102<br>John                                          | UCS240                                   | – 🗸 Edit             |
|                                                         | The provider account data sh<br>device is configured.     | nould already exist before a mol         | bile                 |
|                                                         | New mobile device with own<br>data:                       | Add                                      |                      |
|                                                         | Create new mobile device by<br>copying data from device:  | 1. IP101 / John 💌                        | Add                  |
|                                                         | Displayed name on idle displa                             | ay 💿 Username 🛛 Display                  | name                 |
|                                                         | The DECT Manager starts the the eMail check is activated. | e check for all mobile devices for       | which                |
|                                                         | Check for new eMail                                       | Never                                    |                      |
|                                                         |                                                           |                                          |                      |
|                                                         |                                                           | Set Cance                                |                      |

- At 'New mobile device with own data', click 'Add'
- Click Edit for the device and program the Authentication name and Password with the 'IP Phone registration Name' and 'IP Registration PIN' of the sip extension as defined on the Opera system. Repeat this process for each DECT handset.

Chatura

|                                                                                                    | a second a second a second a second a second a second a second a second a second a second a second a second a s                           | otatab                                                         |   |
|----------------------------------------------------------------------------------------------------|----------------------------------------------------------------------------------------------------|----------------------------------------------------------------|---|
| <ul> <li>Network and connectors</li> <li>VoIP providers</li> </ul>                                                           | Mobile device 1                                                                                                    |                                                                | ? |
| <ul> <li>Mobile devices</li> <li>Telephony</li> <li>Info Services</li> <li>Online directories</li> <li>Management</li> </ul> | Personal Provider Data<br>A separate SIP connection must to<br>Authentication name<br>Authentication password<br>Username<br>Display name | e assigned to each handset.<br>IP101<br>IP101<br>IP101<br>John |   |
|                                                                                                    | Select VoIP provider                                                                                                    | 4. UCS AT GN DESK  Show Advanced Settings Set Cancel           |   |

- Click 'Set' to at the bottom of the page save the settings.

## 9 Configure the controller to allow access to system phone menus

| Click | on | 'Info | Servi | ces' |
|-------|----|-------|-------|------|
| Olick |    |       |       |      |

|                                                                                                    |                                                                                                    | Status                                                                               |   |
|----------------------------------------------------------------------------------------------------|----------------------------------------------------------------------------------------------------|--------------------------------------------------------------------------------------|---|
| <ul> <li>Network and connectors</li> <li>VoIP providers</li> <li>Mobile devices</li> <li>Telephony</li> <li>Info Services</li> <li>Online directories</li> </ul> | <b>Info Services</b><br>The handset can display info rece<br>Choose Info Services                                                                                                    | ived from a server.<br>Customised Info Service<br>via Gigaset.Net<br>via PBX Manager | ? |
| ▶ Management                                                                                                    | Settings for the customised RAP<br>Server address for online<br>services<br>Username<br>Password<br>Settings for PBX Manager<br>Server address for PBX<br>Manager menu<br>Username<br>Password | Info Service                                                                         |   |

- Check the box named 'via PBX Manager'
- Under the 'Settings for PBX Manager', set the server address to [Opera System IP Address]/menu. No username or password is required.
- Click 'Set' at the bottom of the page to save the settings.

# **10 Programme the Controller to search the IPPBX directories**

- Click on 'Online directories'

| Directory via XML protocol                                       |                              |  |
|------------------------------------------------------------------|------------------------------|--|
| Directory name                                                   | IPPBX                        |  |
| Server address                                                   | 192.168.1.31/pb              |  |
| Username                                                         |                              |  |
| Password                                                         |                              |  |
| Enable phone book                                                | <b>v</b>                     |  |
| Enable a private online directory                                | 🔍 Yes 🔍 No                   |  |
| The private online directory has the directory via XML protocol. | e same server address as the |  |
|                                                                  |                              |  |
|                                                                  | Set Cancel                   |  |
|                                                                  |                              |  |

- Under the 'Directory via XML Protocol' enter the following: Directory name: IPPBX
   Server address: [System IP Address]/pb
   Username & Password not required.
   Enable phone book: checked
   Enable a private online directory: No
- Click 'Set' to at the bottom of the page save the settings

## **11 Program the INT key and the voicemail key on the handsets**

- Click 'Mobile Devices' and select 'Edit' for the handset.
- Select 'Show advanced settings'

|                                                                                                    | Hide Advanced Settings                                                           |
|----------------------------------------------------------------------------------------------------|----------------------------------------------------------------------------------|
|                                                                                                    |                                                                                  |
| Online directories                                                                                            |                                                                                  |
| You can decide which directory will<br>key and the INT key on your hands<br>selected for an automatic name se | be opened by pressing the directory<br>set. One online directory can be<br>arch. |
| Directory for direct access                                                                                   | Local directory                                                                  |
| Corporate directory for INT key                                                                               | Public PBX directory (XML)                                                       |
| Automatic look-up                                                                                             | Public PBX directory (XML)                                                       |
|                                                                                                    |                                                                                  |
| Network Mailbox Configuration                                                                                 |                                                                                  |
| Call number or SIP name (URI)                                                                                 | *99                                                                              |
| Activate network mailbox                                                                                      | 🔍 Yes 🔍 No                                                                       |
| Apply changes for all SIP connections                                                                         | ок                                                                               |

- Under the setting 'Corporate Directory for INT Key', select 'Public PBX Directory'
- Under 'Network Mailbox Configuration', enter \*99 for the number and set 'Activate network mailbox' to Yes.
- Click 'Set' to at the bottom of the page save the settings
- Power cycle the Gigaset N720 DM PRO Manager to implement the new settings.

### 12 Using the IPPBX Features on the DECT handset

- Pressing the 'INT' key allows you to search the IPPBX directories (Central, Personal and Extension list).
- Pressing the 'Menu' key, then selecting 'Select Services'->'PBX Control' gives you access to a range of menus as per the 'Menus' key on the IP keyset such as:
  - Manage your call diversions
  - Change your extension settings such as language, outgoing CLIP, extension PIN code, auto-answer setup, paging setup..
  - Set Do Not Disturb
  - Opt in or out of group
  - Operator Switch PBX to night mode
- Press the voicemail key on the handset to listen to your voicemails.